# RELOOP TOUCH

# MAC OS: GUIDA ALL'INSTALLAZIONE PASSO PASSO

Seguire i passi riportati di seguito per installare i driver e i software del controller TOUCH su computer Mac OS.

#### **1 INSTALLARE I DRIVER DEL TOUCH SCREEN**

Le indicazioni fanno riferimento al driver versione 06\_00\_304 (2017/11/15)

- Scaricare il TOUCH Screen Driver da questo link <u>http://www.reloop.com/media/wysiwyg/</u> reloop/products/touch/software/mac/Reloop TOUCH 06 00 304.zip
- Dopo aver decompresso il file, fare doppio click sul file Reloop\_TOUCH\_06\_00\_304.dmg
- Eseguire l'applicativo UPDD\_06\_00\_304.pkg
- Al termine dell'installazione, Mac OS chiederà di garantire l'accesso all'applicativo **UPDD Gestures**. Per procedere:
  - a) Cliccare il simbolo a forma di lucchetto
  - b) Inserire la password utente e cliccare Sblocca
  - c) Spuntare la casella UPDD Gestures
  - d) Chiudere le **Preferenze di Sistema** di Mac OS

Qualora la finestra di autorizzazione non apparisse automaticamente:

- a) Avviare Preferenze di Sistema di Mac OS
- b) Avviare **Utenti e Gruppi**
- c) Cliccare Elementi login
- d) Cliccare il simbolo a forma di lucchetto
- e) Inserire la password utente e cliccare **Sblocca**
- f) Spuntare la casella **UPDD Gestures**
- g) Chiudere le Preferenze di Sistema di Mac OS
- Cliccare l'icona **TOUCH** presente sulla barra dei menu di Mac OS
- Cliccare Register
- Inserire il codice Touch Screen Driver Serial riportato nel voucher presente nella confezione di Reloop TOUCH, e premere OK
- Riavviare il computer

### **2 INSTALLARE I DRIVER DEL DISPLAY**

Le indicazioni fanno riferimento ai driver versioni v3.1 per Mac OS 10.10-10.12, e v4.0 per Mac OS 10.13

- Scaricare il TOUCH Display Driver da questo link <u>http://www.reloop.com/media/wysiwyg/</u> reloop/products/touch/software/mac/
   DisplayLink USB Graphics Software for macOS.zip
- Dopo aver decompresso il file, aprire la cartella DisplayLink\_USB\_Graphics\_Software\_for\_macOS

- Decomprimere il file .zip adeguato alla versione del sistema operativo installata nel Mac:
  - a) Per i sistemi operativi Mac OS Yosemite (10.10), El Capitan (10.11) o Sierra (10.12), il file da decomprimere è DisplayLink USB Graphics Software for Mac OS 10.10-10.12\_3.1.zip
  - b) Per il sistema operativo Mac OS Sierra (10.13), il file da decomprimere è
    DisplayLink USB Graphics Software for macOS 10.13 High Sierra\_4.0.0.zip
- Cliccare il file **DisplayLink Installer.dmg** (al nome del file segue una stringa numerica che varia in base alla versione del sistema operativo)
- Avviare l'applicativo DisplayLink Software Installer.pkg
- Al termine dell'installazione riavviare il computer

## **3 INSTALLARE VIRTUALDJ PRO OEM**

- Cliccare il seguente link http://virtualdj.com/reloop/
- Inserire il KeyCode nell'apposita casella. Utilizzare il codice VDJ Serial riportato nel voucher presente nella confezione di Reloop TOUCH, e premere OK
- Premere il pulsante Mac Version per scaricare VirtualDJ PRO
- Avviare l'applicativo install\_virtualdj\_le\_rtouch\_osx\_v8.2.3995.app appena scaricato, e installare VirtualDJ PRO
- Accendere e collegare Reloop TOUCH al computer
- Avviare VirtualDJ PRO (ora presente tra le applicazioni di Mac OS)

Il display di TOUCH dovrebbe auto configurarsi come schermo secondario di Mac OS, in caso contrario:

- a) Scollegare il cavo USB di Reloop TOUCH
- b) Ridurre ad icona VirtualDJ PRO
- c) Aprire Preferenze di Sistema di Mac OS
- d) Aprire le preferenze **Monitor**
- e) Collegare il cavo USB di Reloop TOUCH
- f) Nelle preferenze Monitor, cliccare la tabella **Disposizione**
- g) Togliere la spunta dal parametro **Duplica monitor**
- h) Chiudere le **Preferenze di Sistema**
- i) Cliccare l'icona delle impostazioni dello schermo 🔽 presente sulla barra dei menu di Mac OS
- *j)* Verificare che Reloop TOUCH compaia elencato e che sia selezionata l'impostazione **Usa come monitor separato**
- k) Chiudere VirtualDJ PRO
- I) Riavviare il computer
- m) Avviare nuovamente VirtualDJ PRO
- Nella schermata di Benvenuto di VirtualDJ PRO, creare un nuovo account utente seguendo le indicazioni a video
- Al termine della registrazione, VirtualDJ PRO riconoscerà Reloop TOUCH automaticamente. Il software chiederà se si desidera utilizzare il dispositivo come interfaccia audio predefinita, e se si desidera adattare il layout grafico (skin) al controller. Accettare entrambe le impostazioni
- Cliccare il pulsante Inserisci Keycode

- Digitare il codice VDJ Serial riportato nel voucher presente nella confezione e premere OK

#### - Spuntare NON CHIEDERE PIU' e premere OK

Qualora la finestra configurazione e attivazione non apparisse automaticamente:

- a) Accedere alle impostazioni di **VirtualDJ** mediante il pulsante a forma di ingranaggio
- b) Cliccare il menu AUDIO
- c) Nella sezione USCITA, selezionare ALTOPARLANTI+CUFFIE
- d) Nella sezione SCHEDA, selezionare Reloop TOUCH
- e) Cliccare APPLICA
- f) Cliccare il menu INTERFACCIA
- g) Selezionare **4 Decks**
- h) Cliccare il menu LICENZE
- *i)* Cliccare **INSERIRE IL CODICE**
- j) Digitare il codice **VDJ Serial** riportato nel voucher presente nella confezione di Reloop TOUCH, e premere **OK**

Le indicazioni riportate ai punti 1, 2 e 3 sono disponibili anche in un video tutorial consultabile qui: <u>https://youtu.be/0ZrPFKurRrQ</u>

#### **4 AGGIORNAMENTO FIRMWARE (OPZIONALE)**

Le indicazioni fanno riferimento al firmware versione 1.0.4 (2017/11/15)

- Cliccare il seguente link <u>http://www.reloop.com/media/custom/upload/Reloop-</u> <u>TOUCH\_FW\_v1-04.zip</u> e scaricare il pacchetto firmware
- Dopo aver decompresso il file, aprire la cartella Reloop-TOUCH\_FW\_v1-04
- Aprire la cartella Mac
- Decomprimere il file TOUCH FW Updater For Mac v1.0.tar.bz2 con un doppio click
- Aprire la cartella TOUCH\_Updater e avviare TOUCH FW Updater For Mac v1.0.app

Nel caso in cui Mac OS bloccasse l'apertura dell'applicazione poiché scaricata da Internet, procedere in questo modo:

- a) Aprire Preferenze di Sistema di Mac OS
- b) Cliccare Sicurezza e Privacy
- c) Cliccare la tabella **Generali**
- d) Nella parte inferiore della finestra Mac OS indicherà che l'applicazione **Reloop-TOUCH\_FW\_v1-04** è attualmente bloccata. Cliccare **Apri Comunque**.
- e) Chiudere le **Preferenze di Sistema**
- Verificare che Reloop TOUCH sia collegato al computer
- Cliccare Browse, selezionare il file Touch\_FW\_Code\_V1-04.Bin e cliccare Open
- Cliccare **Connect**
- Cliccare **Update**. Per evitare di compromettere il funzionamento dell controller, non scollegare TOUCH durante l'aggiornamento.
- Al termine dell'aggiornamento, spegnere TOUCH e scollegare il cavo USB
- Chiudere l'applicazione TOUCH FW Updater
- Riavviare e ricollegare **TOUCH**